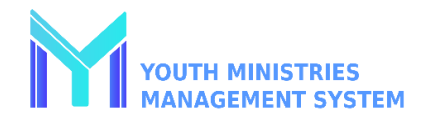

## CREAR UNA CLASE/UNIDAD Y AGREGAR MIEMBROS

| <b>Paso 1</b><br>Inicie una sesión en su cuenta de<br>YMMS en <u>NADYouth.com</u>                                    | Paso 2<br>Recomendamos agregar a todo el<br>personal y miembros del club antes<br>de este paso.<br>En el menú del lado izquierdo, vaya a<br>Unidades de Club y haga clic en<br>Unidades.<br>A UNITS OF CLUB<br>C167 - Classes<br>C020 - Members<br>C168 - Ranking<br>C021 - Units         | Paso 3<br>En la esquina superior derecha,<br>haga clic en el botón "+ Nuevo".<br>Asigne a cada clase el nombre, por<br>ejemplo amigos o manos<br>ayudadoras.<br>Opcional: agregue un identificador<br>para varios consejeros /<br>instructores por nivel de clase, por<br>ejemplo: Amigos1 o<br>AmigosdeTenorio. | Paso 4En el menú , seleccione el consejero.Name of the unit: KingsCounselor: ASHLEY LOPEZCounselor: ASHLEY LOPEZNota: Sólo los consejeros que ya están<br>registrados en YMMS con el rol<br>aparecerán como una opción.Anote el código y la contraseña del club<br>para sus registros y para dárselos a cada<br>consejero.Club code: 36624<br>Unit Password: 3052Haga clic en Guardar. |
|----------------------------------------------------------------------------------------------------|----------------------------------------------------------------------------------------------------|----------------------------------------------------------------------------------------------------|----------------------------------------------------------------------------------------------------|
| Paso 5<br>Una vez que todas las clases tengan<br>un consejero, haga clic en Unidades<br>de Club y luego en Miembros. | Paso 6<br>Haga clic en el botón "+Nuevo".<br>Seleccione la unidad en el menú.<br>Unit: EAGLES<br>JORDAN CAMERON - PATHFINDER - EXPLORER<br>Marque la casilla de verificación<br>junto al nombre de cada niño que<br>desea agregar a esa clase y, a<br>continuación, haga clic en Guardar. | <ul> <li>Paso 7</li> <li>Envíe por email a su consejero la siguiente información:</li> <li>1. Código del club.</li> <li>2. Contraseña de la unidad.</li> <li>3. Enlace del tutorial.</li> </ul>                                                                                                    | <ul> <li>Correcciones</li> <li>Si algún miembro fue asignado a la unidad equivocada:</li> <li>1. Volver al paso 5.</li> <li>2. Buscar al miembro en la lista.</li> <li>3. Haga clic en la cruz roja X debajo de la columna Eliminar.</li> <li>4. Comience de nuevo en el paso 6.</li> </ul>                                                                                            |